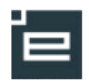

## **Opret UV-forløb**

## Et UV-forløb kan bestå af bundne og valgfrie læringsaktiveter

På et UV-forløb vil eleverne automatisk være tilmeldt de bundne læringsaktiviteter, der er på forløbet. Det betyder, at eleverne ikke skal ind i Elevplan og tilmelde sig, og planlægger skal ikke accepterer tilmeldinger i finplanlægning. Dette sker automatisk.

Bemærk: Hvis du allerede har oprettet forløbet og blot vil udbyde det igen gå til Udbyd UV-forløb

Krævet rettighed: Medarbejder

| Vælg Undervisningsforløb -> Opret                           | Den jydske<br>Haandværkerskole<br>Eleuplan<br>Vælg undervisningsforiø                                                                                                    |  |
|-------------------------------------------------------------|----------------------------------------------------------------------------------------------------|--|
| Vælg Type <b>(her Hovedforløb)</b>                          |                                                                                                    |  |
|                                                             | Startside     Opret undervisningsforløb:                                                                                                    |  |
|                                                             | Fag og mål     Grundforløb     Opret et undervisningsforløb til grundforløbet.     Lokal undervisningsplan     Hovedforløb     Opret et undervisningsforløb til hovedforløbet. |  |
|                                                             | Undervisningsforløb     Studieretning     Opret studieretning til HHX/HTX.                                                                                                    |  |
|                                                             | Opret Rediger / Udbyd Tilbage                                                                                                    |  |
|                                                             | Udbudte                                                                                                    |  |
|                                                             |                                                                                                    |  |
| Forlødsinformation                                          | Den jydske<br>Haandværkerskole                                                                                                    |  |
| Angiv en titel, når UV-forløbet udbydes kan                 |                                                                                                    |  |
| tilføjes resten af "holdnavnet"                             | Fore on mål                                                                                                    |  |
| Tilfai aut                                                  | ▶ Lokal undervisningsplan     Titel     tøh30113       ▶ Lokal undervisningsplan     Max antal elever i                                                                        |  |
| i møj evi.<br>"Max Anta"                                    | Undervisningsforløb     Undervisningsforløbet     Hovedforløb     Tilføj                                                                                                    |  |
| • Max. Ana<br>• "Hovedforløb"                               | Rediger / Udbyd (viee i LUP) Rediger tekst                                                                                                    |  |
| <ul> <li>"Bemærkning"</li> </ul>                            | Fordel elever                                                                                                    |  |
| • Demanking                                                 | ► Læringsaktiviteter                                                                                                    |  |
| Klik på Gem                                                 |                                                                                                    |  |
| Aktivitetsafdeling                                          | Hundrartesisite         Per Restricts           Tende August         Per Restricts           Modulesport         Undervisningsfortisb                                          |  |
| Å har en letteren av <b>Alletteret er e fel</b> e tile sell | ++ Statuide         teh3 (Hovedforleb)         Kladdo                                                                                                    |  |
| ADD SEKTIONEN AKTIVITETSATGEIING                            | Logargammetaringsplan     Undersisningsforbb     Vindersisningsforbb     Tortubesinformation                                                                                   |  |
| klik på "Podigor"                                           | Cipatel Titel tah3 SegRedigerUdbyd Max antal elwer i undersingeredigerUdbyd i undersingeredigerUdbyd                                                                           |  |
| nik pa reulyei                                              | Segredger udbudt undernamsgesteuten<br>Fordel alever Bernaedkeing                                                                                                    |  |
|                                                             | Lexingselementer     Uddamelsesplan/bog                                                                                                    |  |
|                                                             | Filmelding     Specialer, som ur forløbet retter sig imod.     Oversigter     Abtrietesafdeline                                                                                |  |
|                                                             | Estember 1998er     Karalder/Screikont     Karalder/Screikont     Betweikering                                                                                                 |  |
|                                                             | Politik     Prioritik     Prioritik     Prioritik     Prioritik                                                                                                    |  |
|                                                             | Relevante links                                                                                                    |  |

2

|                                                                                                    | Pen ivdske                                                                                                    | 🖙 Skriv ti din skole ( Eleviste ( Stemap ( Hjælp ) 🖙 Skriv (i UNPC ) Log af ( 👘                                                                                                    |
|----------------------------------------------------------------------------------------------------|----------------------------------------------------------------------------------------------------|----------------------------------------------------------------------------------------------------|
| Vælg aktivitetsafdeling fra rullemenu                                                                            | Haandwærkerskole                                                                                                    | eleuplan Undervisningsforteb Per Resmusser<br>Madzbejder (para.3)                                                                                                    |
|                                                                                                    | ▶ Startside                                                                                                    | tehil (Hovedforleb)                                                                                                    |
| Klik nå Gem                                                                                                    | ▶ Fag og mål                                                                                                    | Vit alle arene                                                                                                    |
| Nik pa Geili                                                                                                    | Undervisningsforløb                                                                                                    | ▼ Forlabsinformation                                                                                                    |
|                                                                                                    | Opret                                                                                                    | Titel toh3                                                                                                    |
|                                                                                                    | Seg/Rediger udbudt                                                                                                    | Max antal elever i<br>undervisningsforløbet                                                                                                    |
|                                                                                                    | Fordel elever                                                                                                    | Hovedforløb<br>Bemærkning                                                                                                    |
|                                                                                                    | Læringselementer                                                                                                    | Nisea (LLP)<br>Rediger                                                                                                    |
|                                                                                                    | Uddannelsesplan/-bog     Timelding                                                                                                    |                                                                                                    |
|                                                                                                    | <ul> <li>Oversigter</li> </ul>                                                                                                    | Specialer, som uv-foriøbet retter sig imod.                                                                                                    |
|                                                                                                    | Skema/Fraver     Karakter/Scoreket                                                                                                    | Aktivitetsafdeling                                                                                                    |
|                                                                                                    | Evaluering                                                                                                    | Bemærkning                                                                                                    |
|                                                                                                    | Praktik                                                                                                    | (viser / LUP) Brops og / Nisso, temmerald.<br>Ei-adeingen<br>Constitution                                                                                                    |
|                                                                                                    | Relevante links                                                                                                    | Gem Annuller Kateafdelingen<br>Plastatielingen                                                                                                    |
|                                                                                                    | Opsætning                                                                                                    | ▶ Bundhe læringsaktiviteter                                                                                                    |
|                                                                                                    | Planlægning                                                                                                    | ▶ Bundhe tag                                                                                                    |
|                                                                                                    |                                                                                                    | ► Valgtri læringsaktiviteter                                                                                                    |
|                                                                                                    |                                                                                                    | fag til supplerende undervisning                                                                                                    |
|                                                                                                    |                                                                                                    | ▶ Status                                                                                                    |
|                                                                                                    |                                                                                                    |                                                                                                    |
| <b>Tilføj Bundne læringsaktiviteter</b><br>Åbn sektionen <b>"Bundne læringsaktiviteter"</b><br>klik på "Rediger" | Den jódse<br>Raankandenskele           hutik Ekkel           hutik Ekkel           > Fag og mål           > Lokal underkeningsplan           • Underkeningsplan           • Underkeningsplan           • Underkeningsplan           • Underkeningsplan           • Underkeningsplan           • Underkeningsfolde           • Den jódskulteter           • Lawingsblanketer           • Lawingsblanketer           • Underkening           • Oversitjer           • Stamstframer           • Karakatr/Scorekort           • Stalvening           • Praklik           • Information           • Rekvente links           • Steming           • Systemaden,           • Planlæggring | Vordervisningsforteb     Vordervisningsforteb     Vordervisningsforteb     Vordervisningsforteb     Vordervisningsforteb     Vordervisningsforteb     Vordervisningsforteb     Vordervisningsforteb     Vordervisningsforteb     Vordervisningsforteb     Vordervisningsforteb      Vordervisningsforteb |
| Klik på <b>tilføj</b>                                                                                            | Bundhe læringsaktiviteter Læringsaktiviteter Bemærkning (virer i L <sup>UP</sup> ) Gem Annuller.                                                                                                    | r<br>Tilligg<br>Hedger takat                                                                                                    |

3

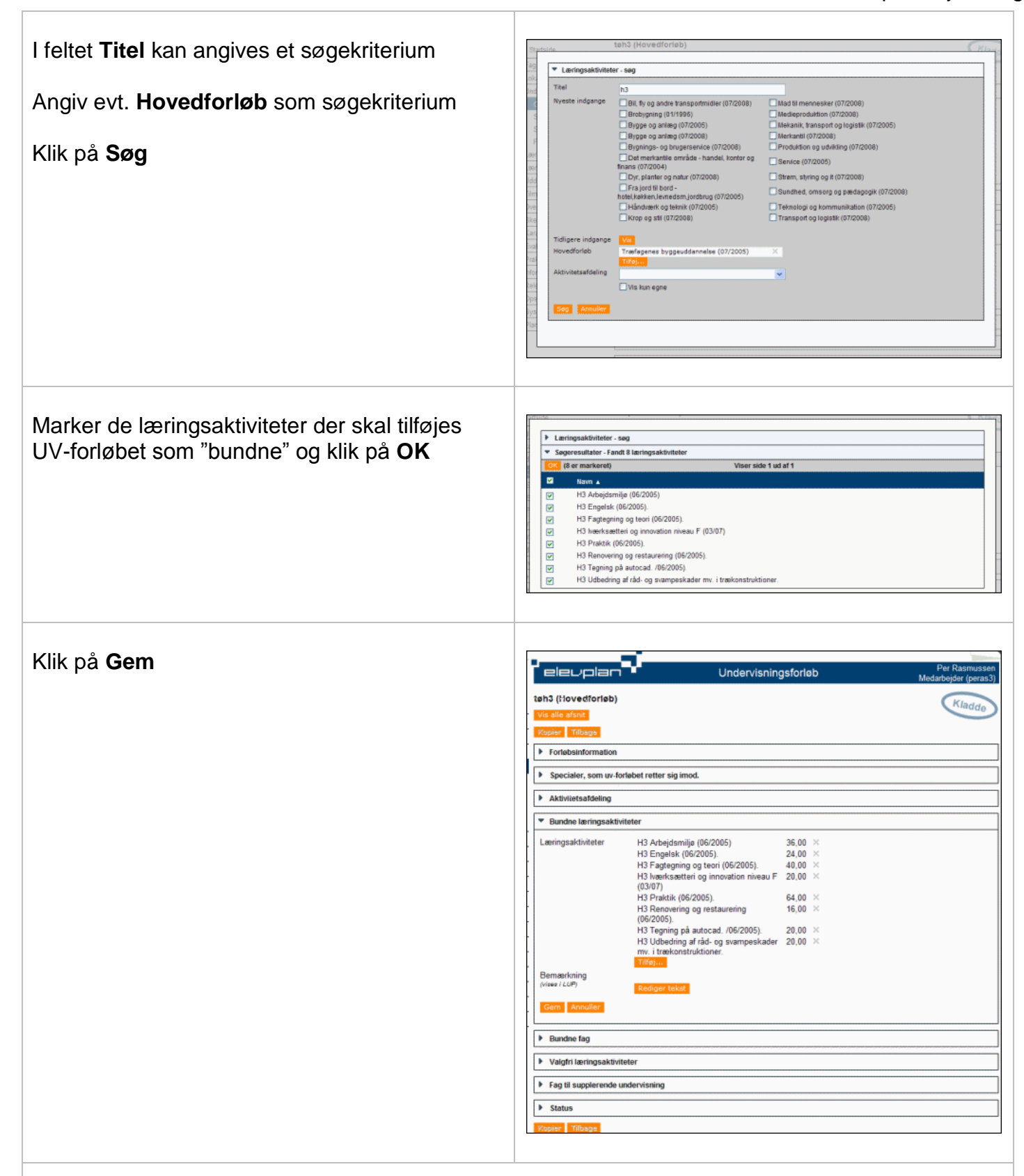

## Valgfrie læringsaktiviteter

Valgfrie læringsaktiviteter tilføjes på tilsvarende måde. En valgfri læringsaktivitet kræver, at eleven aktivt vælger denne, og at planlægger efterfølgende accepterer elevens valg i finplanlægnings modulet i Elevplan.

4

| Status                                                                                                    | Ed Striv 11 din stole   Eleviste   Stemap   Hjelip   50 Striv 11 UTA-C   Leg al  <br>Raadschartensie<br>Instation Intere                                                                                                    |
|----------------------------------------------------------------------------------------------------|----------------------------------------------------------------------------------------------------|
| Åbn sektionen "Status"<br>klik på "Rediger"                                                                                                    | Bandball       Bandball       Undervisiningsforteb       Per azmuster         Image: Status       Image: Status       Image: Status       Image: Status         Image: Status       Image: Status       Image: Status       Image: Status         Image: Status       Image: Status       Image: Status       Image: Status         Image: Status       Image: Status       Image: Status       Image: Status         Image: Status       Image: Status       Image: Status       Image: Status         Image: Status       Image: Status       Image: Status       Image: Status       Image: Status         Image: Status       Image: Status       I |
| Sæt status til <b>Godkendt</b>                                                                                                    | ▼ Status                                                                                                    |
| Klik på <b>Gem</b><br><b>Bemærk</b> , at sættes et flueben ud for "Vis i<br>LUP", vil forløbet altid vises i LUP, også når det<br>ikke er i udbud. | Oprettet af Per Rasmussen, 16/05-08<br>Andret af Per Rasmussen, 16/05-08<br>Status Godkendt V<br>Vis i LUP<br>(vises kun hvis forløder ar<br>godkendy<br>Intern bernærkning<br>Rediger tekst<br>Gem Annuller                                                                                                    |
| Herved er UV-forløbet oprettet og kan<br>genbruges.<br>Vedr. "Udbyd UV-forløb", se vejledning <u>her</u> .                                         | Participation       Description       Description       Description         P. Statistic       In Calculation       Description       Description         P. Statistic       In Calculation       Description       Description         P. Statistic       In Calculation       Description       Description         P. Statistic       In Calculation       Description       Description         P. Statistic       In Calculation       Description       Description         P. Statistic       In Calculation       Description       Description         P. Statistic       In Calculation       Description       Description         P. Statistic       In Calculation       Description       Description         P. Statistic       In Calculation       Description       Description         P. Statistic       In Calculation       Description       Description         P. Statistic       In Calculation       Description       Description         P. Statistic       In Calculation       Description       Description         P. Statistic       In Calculation       Description       Description         P. Statistic       Protection       Description       Description         P. Statisting       Protecting       D                                                                                                    |